## Include - Installation Kiosk-Applikation Android 9 & StarOS 10

- Im StarOS unten auf den 2. Button ("Settings") klicken
- "Files manager" auswählen
- Gehen Sie auf "Internal Memory" # "Download"
- Die APK Datei der jeweiligen Kiosk Applikation anklicken
- Rechts unten auf "Install" und nach dem Installieren auf "Done" klicken
- Unten in der Mitte auf den Kreis Button klicken, um zum StarOS zurückzukehren